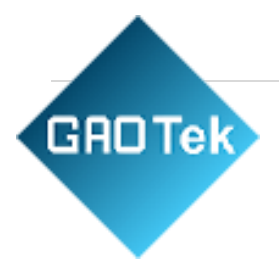

| Product Name | Z-Wave Door Lock                                        |
|--------------|---------------------------------------------------------|
| Product SKU  | GAOTek-ZW-101                                           |
| Product URL  | https://gaotek.com/product/gaotek-<br>z-wave-door-lock/ |

# Contact us: sales@gaotek.com

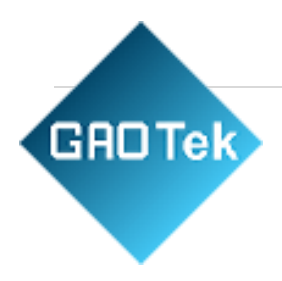

## Content

#### Index

| 1. Download the App   | 3 |
|-----------------------|---|
| 2. Basic Setting      | 3 |
| 3. Connect the Lock   | 4 |
| 4. USmart Go Function | 5 |
| 1) Remote Unlock      | 5 |
| 2) Remark an User     | 6 |

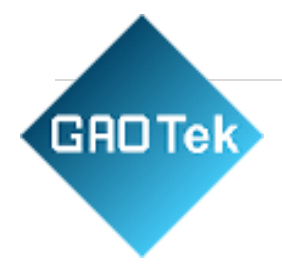

#### 1. Download the App

Search "USmart Go" on Apple App Store or Google Play for your iOS/ Android device.

### 2. Basic Setting

1) Create an account

Launch the "USmart Go" App and register an account, you can register by your phone number or email address.

| Login Account                              |              | < 1                 | Account Registra                 | ition                              |
|--------------------------------------------|--------------|---------------------|----------------------------------|------------------------------------|
| Login by phone Login                       | by email     | Regis               | ter by phone                     | Registe                            |
| • Please input phone numbe                 | e            | Pleas               | se input phone nu                | mber                               |
| Rease input phone number                   | đ            |                     | Next                             |                                    |
| Login                                      |              |                     |                                  |                                    |
| Login<br>orget password? Account           | Registration |                     |                                  |                                    |
| Login<br>Login<br>orget password? Account  | Registration | ~ ~<br>1            | 2                                | 3                                  |
| Login<br>Login<br>orget password? Account  | Registration | 1<br>4<br>oni       | 2<br>ABC<br>5                    | а<br>3<br>рег<br>6<br>мно          |
| Login<br>Coget password? Account<br>V2.4.3 | Registration | 1<br>4<br>7<br>Poss | 2<br>"BC<br>5<br>JKL<br>8<br>TUV | 3<br>0 сер<br>6<br>мно<br>9<br>жхх |

2) Setting Security Password

You'll need to setup a security password for two-step verification. Following the steps: Menu sidebar -> "My Settings" -> "Set security password".

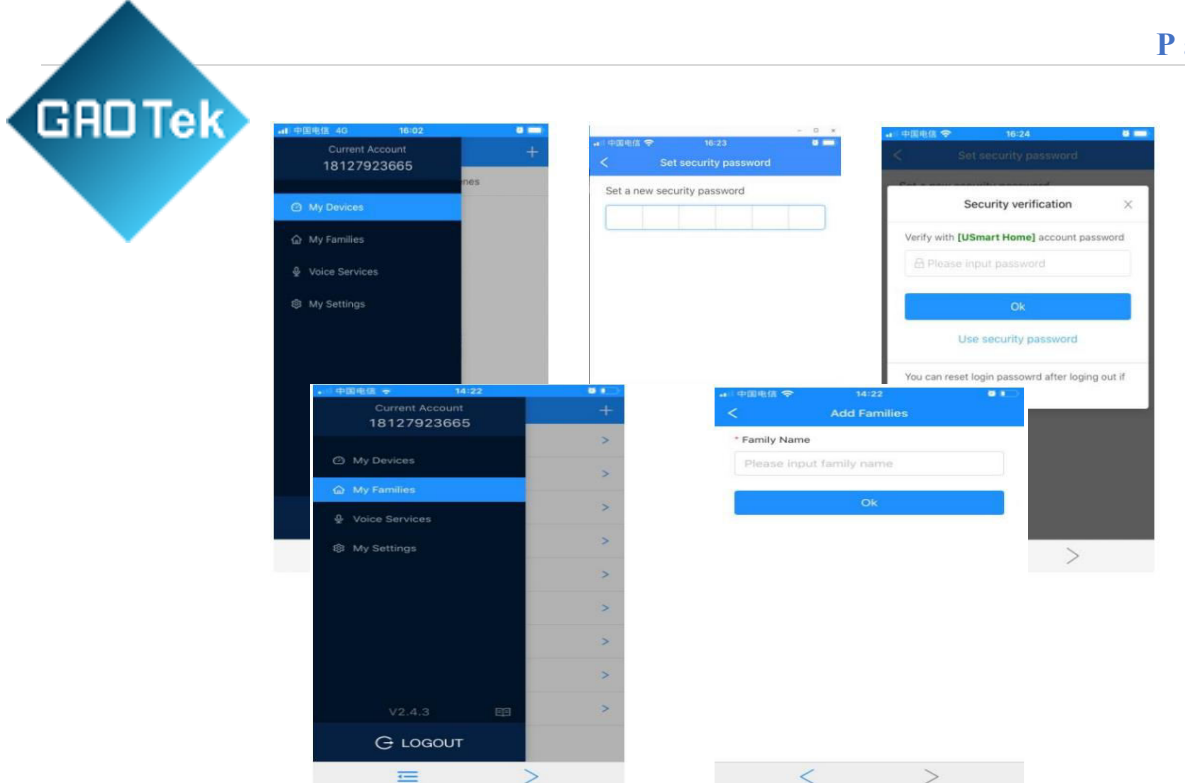

3) Create a Family

Every device associated with a Family, following the steps to create a family: Menu sidebar -> "My Families" -> "+" button.

#### **3.** Connect the Lock

Launch the App, click the "+" button at the upper right corner, choose "Add Wi-Fi Device" item, you'll see a screen as below:

| u)中国电信 40 2019 (+)<br>正 Test ▼ + | .★ 中国电信 40 20:20 (★)<br>< Add Device                | in 中国电信 40 20:20 (★)<br>< Connect hotspot                                                                                  |
|----------------------------------|-----------------------------------------------------|----------------------------------------------------------------------------------------------------|
| My Devices Scenes                | Devices will be added in Test                       | (1) Reset the device, or enter the device                                                                                  |
|                                  | WIFI Add Wi-Fi Device Devices connected with Wi-Fi. | management interface, select the<br>Hostspot Mode.                                                                         |
|                                  | IR Add IR Remote > Devices controlled via IR.       | (2) Back to the home screen, open the<br>"Settings" - "WI-Fi". Connect to the WI-<br>Fi start with CloudHome.              |
| + Add Device                     | RF Add RF Device > Devices controlled via RF        | Wi-Fi<br>CloudHome-<br>✓ wVsEd8wzimZv-11 ♥ ①                                                                               |
|                                  |                                                     | (3) Back to this page after connected,<br>waiting for going to the next page<br>automatically.                             |
|                                  |                                                     | Attentions                                                                                                    |
|                                  |                                                     | <ol> <li>Please refer to the corresponding product<br/>instructions for the way to enter the hostspot<br/>mode.</li> </ol> |
|                                  |                                                     | 2. Please select "No" or "Use" if your phone<br>suggust you switching to another Wi-Fi when                                |
| ≡ >                              | < >                                                 | < >                                                                                                    |

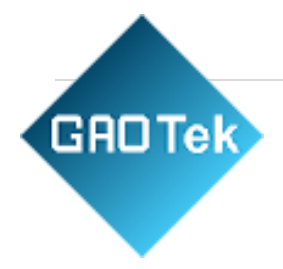

- Now press the "\*#" button on the lock to enter the admin interface. Choose "User Setting" -> "ManageWireless" -> "Add Wi-Fi" -> "Ap Mode" to enter the network pair mode.
- Go to the WLAN setting on your phone, and connect to the Wi-Fi with the name as "CloudHome-XXXX-16".

| <b>ul</b> 中国电信 4G | 20:24                               |                  |
|-------------------|-------------------------------------|------------------|
| Settings          | WLAN                                |                  |
| WLAN              |                                     |                  |
| CloudHome         | -tauMJ9tfqbz4-16<br><sup>vork</sup> | <del>?</del> (j) |
| MY NETWORKS       |                                     |                  |
| KIWIK             |                                     | ê 🕈 🚺            |
| OTHER NETWORKS    | 5                                   |                  |
| ChinaNet-K        | WRS                                 | a 🕈 🚺            |
| ChinaNet-y        | pkG                                 | a 🕫 🚺            |
| CloudHome         | -bcddc28cd125                       | <b>≈</b> (j)     |
| Cw-cW             |                                     | ê ≑ (j)          |
| DIRECT-273        | BC3331                              | a 🤋 j            |
| GDBS              |                                     | a 🤋 j            |
| KIWIK-GUES        | ST                                  | € ? (j)          |

Go back to the App, choose the Wi-Fi of your home and input the password. Click "Search

| Colore MI EL                 | Manual     | lances into the second | / Ponister device      |
|------------------------------|------------|------------------------|------------------------|
| Select WI-FI                 | input      | < input wi-Fi password | Register device        |
| 9 hotspots are found around. | Rescan     |                        |                        |
| WIK-TEST                     | 8 🙃        | O kiwiktost            |                        |
| LINK_A100                    | 8 🙃        |                        |                        |
| naNet-KWRS                   | 8 🕫        |                        |                        |
| WIK-TOTO-8                   | 日常         | Search device          | Smart Lock             |
| u alit                       | <b>B S</b> |                        | Registered succefully. |
| cw                           | •          |                        | Finish                 |
| тк                           | £ ?        |                        | T MIGHT.               |
| VIK-GUEST                    | Ð 🙃        |                        |                        |
| -LINK_888                    | <b>⊟</b> ? |                        |                        |
| RCURY_45B0                   | <b>⊕</b> ÷ |                        |                        |
| iinaNet-ypkG                 | <b>⊖</b> ≎ |                        |                        |
|                              | -          |                        |                        |

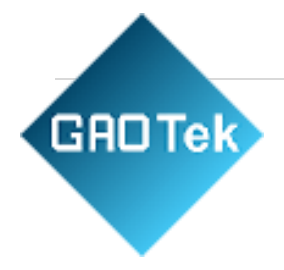

### 4. USmart Go Function

#### 1) Remote Unlock

Press "3#" on the lock to trigger a remote unlock request, you'll see a popup window on

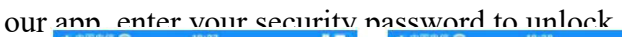

| 中国电信 🗢  |         |        |   | 🗃 中国电信 🗢         | 18:28                | 0.000   | 📲 中國电信 😤                   | 18:28                             |                                        |
|---------|---------|--------|---|------------------|----------------------|---------|----------------------------|-----------------------------------|----------------------------------------|
|         | Test 🔻  |        | + | <                |                      | MORE    | <                          |                                   |                                        |
| My D    | Devices | Scenes |   |                  |                      |         | -                          | <u></u>                           |                                        |
| Smart L | ock     |        | > |                  | G                    |         | S                          | ecurity verification              |                                        |
| 2360F83 | 185540  |        |   |                  |                      |         | Verify with sec            | curity password                   | _                                      |
|         |         |        |   | Requ             | est for remote unloc | k       |                            |                                   |                                        |
|         |         |        |   | Device N         | ame: Smart Lock      | 125     | Us                         | e account password                |                                        |
|         |         |        |   | Devic            | e ID: 2360F8385540   | 6       | Ca Unlocke                 | d the door                        |                                        |
|         |         |        |   |                  | andy: Year           | _       | • Nara 2                   |                                   |                                        |
|         |         |        |   | Refus            | Unlock(              | 59s)    | Hequest Mar 3, 20          | t for remote unlock               |                                        |
|         |         |        |   | Cash shows t     |                      | 1       |                            |                                   |                                        |
|         |         |        |   | Chilly should be |                      | O days. |                            |                                   | D                                      |
|         |         |        |   | City shows       |                      | 0 days. | 1                          | 2<br>                             | D<br>3<br>DEF                          |
|         |         |        |   | City atoms       |                      | O days. | 1<br>4<br>онт              | 2<br>ABC<br>5<br>JKL              | С<br>З<br>рег<br>6<br>мно              |
|         |         |        |   | City story s     |                      | 0 days. | 1<br>4<br>0HI<br>7<br>PORS | 2<br>^***<br>5<br>JKL<br>8<br>TUV | D<br>3<br>DEF<br>6<br>MNO<br>9<br>WXYZ |

#### 2) Remark an User

| .# <b>中</b> 图电 | 18:28                                               |            | → 中国电信 🗢                | 18:29     |   | ari 中国电 | 浩 <b>令</b> 18:45                                    |            |
|----------------|-----------------------------------------------------|------------|-------------------------|-----------|---|---------|-----------------------------------------------------|------------|
|                | Smart Lock                                          | MORE       | User Type<br>Phone user | Edit Üser | v |         | Smart Lock                                          | MORI       |
| 0              | Do you want to set the nam<br>user?                 | e of this  | User ID                 |           |   |         |                                                     |            |
|                | Cancel                                              | ж          | User Name               |           |   | G       | Unlocked the door<br>Mar 3, 2020 6:34:27 PM         | Son        |
| 6              | Request for remote unlock<br>Mar 3, 2020 6-28-14 PM |            | Son                     |           |   | 6       | Request for remote unlock<br>Mar 3, 2020 6:34:15 PM |            |
| 0              | Unlocked the door<br>Mer 3, 2020 6:28 02 PM         | User No.:0 |                         | Ok        |   | 6       | Unlocked the door<br>Mar 3, 2020 6:34:05 PM         | Amy        |
| 6              | Request for remote unlock<br>Mar 3, 2020 6-27-52 PM |            |                         |           |   | 0       | Locked the door<br>Mar 3, 2020 6:30:25 PM           |            |
|                |                                                     | 30 days    |                         |           |   | 6       | Unlocked the door<br>Mar 3, 2020 6:30:12 PM         | User No.:0 |
|                |                                                     |            |                         |           |   | 6       | Unlocked the door<br>Mar 3, 2020 6:29:41 PM         | User No.:0 |
|                | < >                                                 | >          | <                       |           | > | -       | < >                                                 | >          |